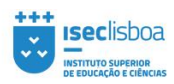

# PORTAL DO DOCENTE

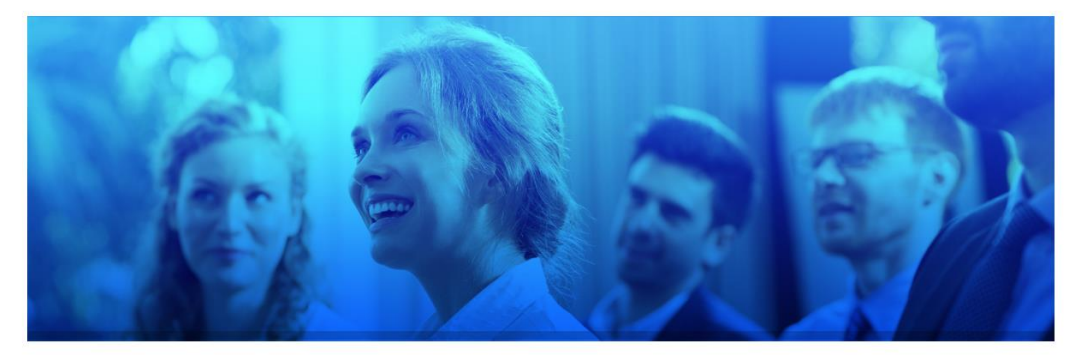

### **ACESSO E EDIÇÃO**

## Para efectuar o seu login, por favor aceda à página da Intranet dos docentes: Menu ISEC Lisboa > Docentes > Intranet Docentes

|                               | O ISEC LISBOA        | CURSOS      | CANDIDATOS       | ALUNOS       | INTERNACIONAL | INVESTIGAÇÃO | CONTACTOS |
|-------------------------------|----------------------|-------------|------------------|--------------|---------------|--------------|-----------|
|                               |                      |             |                  |              |               |              |           |
| PENJAR INVESTIGAÇÃO / PORTAEL | qualidade            |             |                  |              |               |              |           |
|                               | SERVIÇOS             |             |                  |              |               |              |           |
| ID dgid<br>Iseclisboa         | DOCENTES             |             | CORPO DOCENTE    |              |               |              |           |
| Districio crast               |                      |             |                  |              |               |              |           |
|                               | SOCIEDADE            |             | REGULAMENTOS     |              |               |              |           |
|                               | EMPREGO              |             |                  |              |               |              |           |
|                               | INTRANET - PESSOAL N | IÃO DOCENTE | INTRANET - DOCEN | VTES         |               |              |           |
|                               | No.                  |             | LEARNING INNOVA  | ITION STUDIO |               |              |           |
|                               |                      | and all     |                  |              |               |              |           |

#### 25 DE NOVEMBRO / 16H30 ENTRADA LIVRE - FAÇA A SUA INSCRIÇÃO ATRAVÉS DO FORMULÁRIO ABAIXO

O ISEC Lisboa, através da DGID e do GCI, criou o Portal do Docente, no qual cada Professor do ISEC Lisboa tem uma página pessoal. Este portal é uma ferramenta de apoio que permite aos Professores do ISEC Lisboa inserir na sua página o curriculum, divulgar artigos científicos, apresentar as disciplinas lecionadas e as orientações de trabalhos, etc. A iniciativa Pensar Investigação, dirigida principalmente ao corpo docente e investigadores do ISEC Lisboa, tem como objetivos a divulgação do Portal e a demonstração de como pode ser feita a edição na página de cada Docente.

Oradores: Ana Paula Oliveira e Cátia São Pedro

A entrada é livre. Faça a sua inscrição através do formulário abaixo.

## Insira o user e password e clique em autenticar:

| Iseclisboa                                                   | O ISEC LISBOA      | CURSOS | CANDIDATOS | ALUNOS | INTERNACIONAL | INVESTIGAÇÃO | contactos 🙀 |
|--------------------------------------------------------------|--------------------|--------|------------|--------|---------------|--------------|-------------|
|                                                              |                    |        |            |        |               |              |             |
| REGISTO                                                      |                    |        |            |        |               |              |             |
| Caro Docente,<br>Por favor introduza os seus dados de acesso | nos campos abaixo. |        |            |        |               |              |             |
| Muito obrigado.                                              |                    |        |            |        |               |              |             |
|                                                              |                    |        |            |        |               |              |             |
|                                                              |                    |        |            |        |               |              |             |
| LOGIN - INTRANET DOCENTES                                    |                    |        |            |        |               |              |             |
| admin                                                        |                    |        |            |        |               |              |             |
| <b>a</b>                                                     |                    |        |            |        |               |              |             |
| ★ Chave secreta                                              |                    |        |            |        |               |              |             |
| Autenticar                                                   |                    |        |            |        |               |              |             |
| Esqueceu-se do nome de utilizador?                           |                    |        |            |        |               |              |             |
| Perdeu a senha?                                              |                    |        |            |        |               |              |             |

Será redireccionado(a) para a página da Intranet dos Docentes onde, logo no topo, tem o link para o Portal. Clique no link:

|                                                                                                    | O ISEC LISBOA                   | CURSOS | CANDIDATOS | ALUNOS | INTERNACIONAL | INVESTIGAÇÃO | CONTACTOS 👷 |
|----------------------------------------------------------------------------------------------------|---------------------------------|--------|------------|--------|---------------|--------------|-------------|
| ÁREA PRIVADA / DOCENTES ISEC                                                                                                    | LISBOA                          |        |            |        |               |              |             |
| PORTAL DO DOCENTE                                                                                                    |                                 |        |            |        |               |              |             |
| Portal do Docente                                                                                                    |                                 |        |            |        |               |              |             |
| AVALIAÇÃO DE DESEMPENHO DOCENTE                                                                                                    |                                 |        |            |        |               |              |             |
| Regulamento Avaliação Docentes     Nota Interna e Calendário     Relatôrio de Atividades     RADD Anexo 1     RADD Anexo 2     RADD Anexo 3                                                                                                    |                                 |        |            |        |               |              |             |
| DOCUMENTOS                                                                                                    |                                 |        |            |        |               |              |             |
| Reunião Geral / 23 Julho 2020 - Apresentação I     Reunião Geral / 23 Julho 2020 - Apresentação II     Reunião Geral / 23 Julho 2020 - Video     Regulamento para Eleições CTC     - Despacho Eleições CP     - Despacho Eleições CP     Plano de Formação Pessoal Docente     Manual do Docente     Satvutos Carreira Docente     Política e as Práticas de Gestão das Pessoas     Política Centífica iSEC Lisboa     Anexo 2: Incentivos financeiros às Práticas de I&DT par     Regulamento Processos de Mobilidade Programa Eras     Reunião Coordenadores - 15 setembro 2020 | ra docentes do ISEC Li:<br>mus+ | sboa   |            |        |               |              |             |
|                                                                                                    |                                 |        |            |        |               |              |             |

Será redireccionado(a) para a página do Portal do Docente onde estão disponíveis, por ordem alfabética, as páginas de cada docente. Clique na sua:

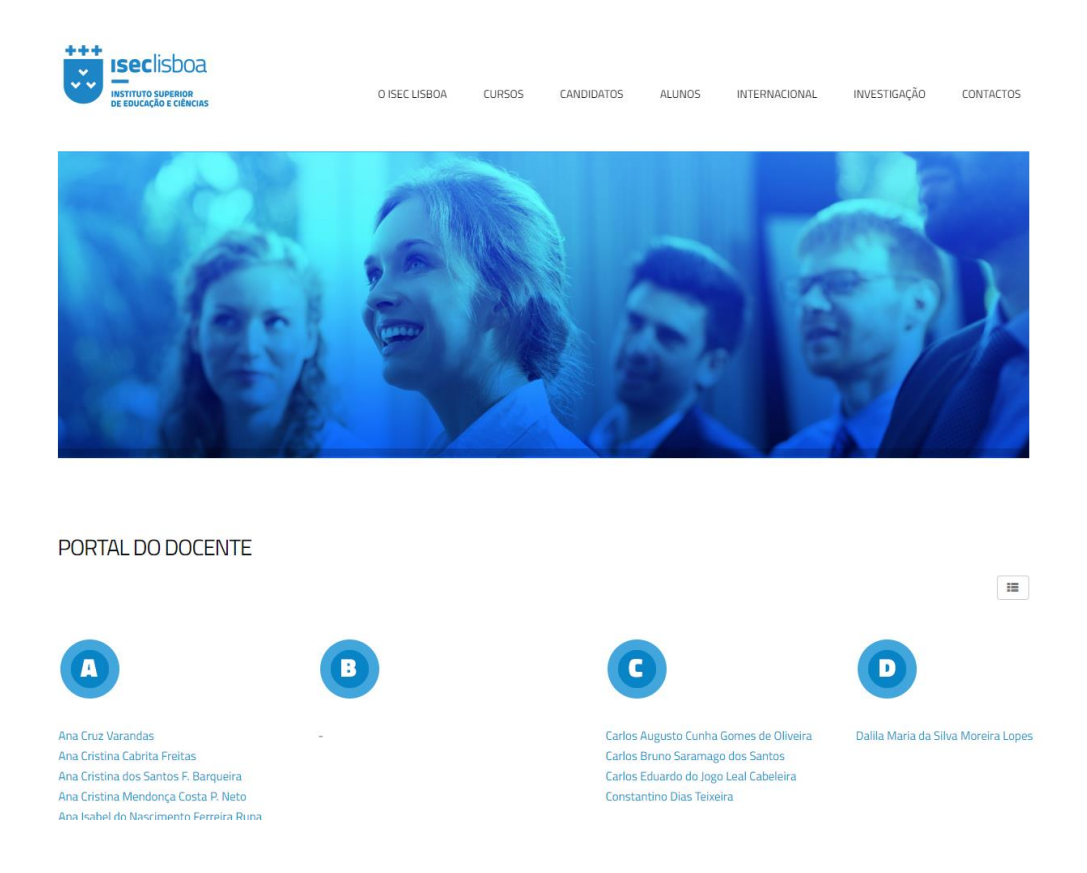

### Dentro da sua página, no canto superior direito, clique no ícone e escolha a opção

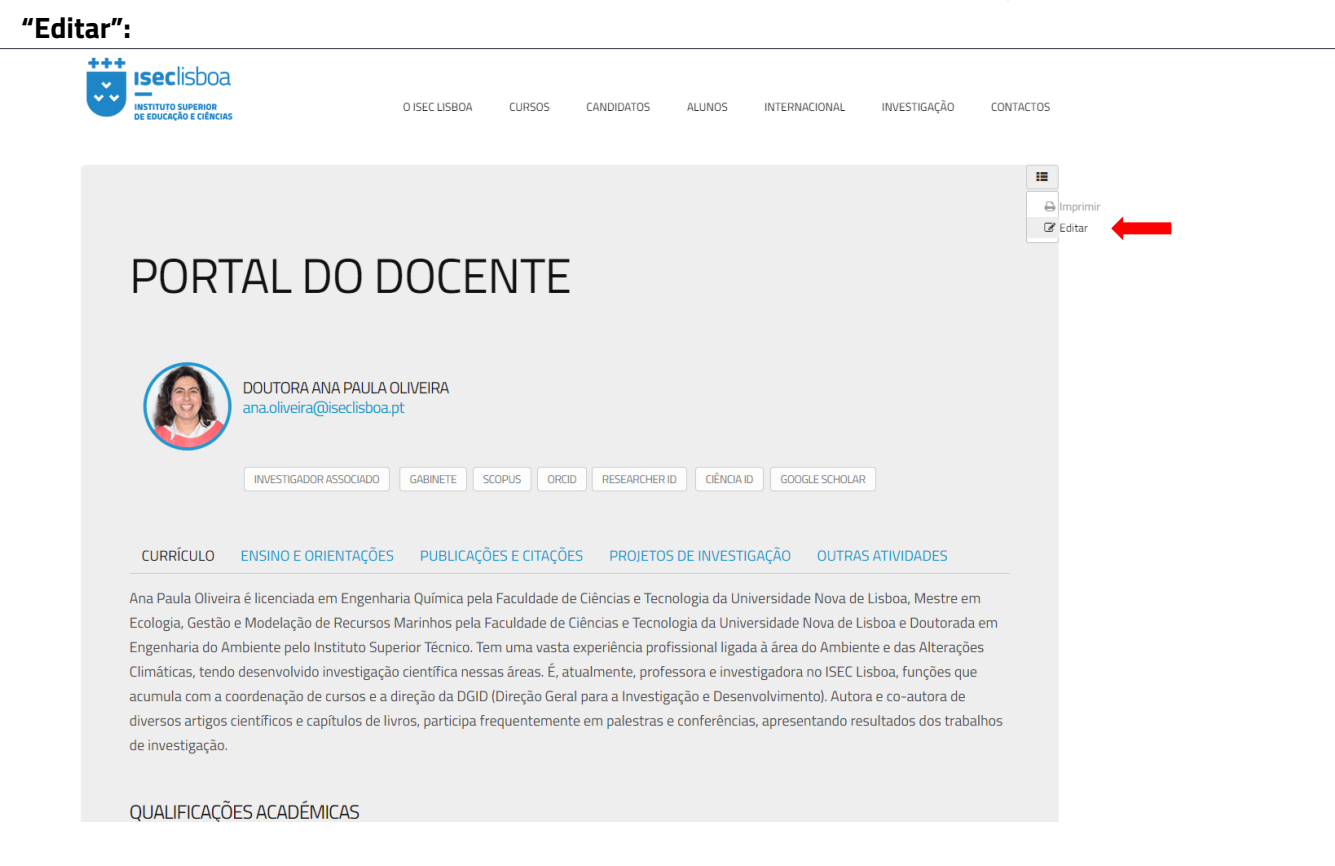

# É aberto o editor de texto que lhe permitirá adicionar/alterar informação. Quando pretender guardar as alterações, clique no botão "Guardar" disponível no canto superior esquerdo.

| ISECIISDOA<br>INSTITUTO SUPERIOR<br>DE EDUCAÇÃO E CIÊNCIAS                       | O ISEC LISBOA             | CURSOS     | 5 CANDIDATO   | S ALUNO    | INTERNACION    | AL INVESTIGAÇÃO | CONTACTO |
|----------------------------------------------------------------------------------|---------------------------|------------|---------------|------------|----------------|-----------------|----------|
| DITAR UM ARTIGO                                                                  |                           |            |               |            |                |                 |          |
| ✓ Guardar Cancelar                                                               |                           |            |               |            |                |                 |          |
| Conteúdos Publicação Idioma                                                      | Metadados                 |            |               |            |                |                 |          |
| Título *                                                                         |                           |            |               |            |                |                 |          |
| PORTAL DO DOCENTE - DRA. 4                                                       |                           |            |               |            |                |                 |          |
|                                                                                  |                           |            |               |            |                |                 |          |
| File ▼ Edit ▼ Insert ▼ View ▼ F                                                  | Format - Table - Tools -  | ,          |               |            |                |                 |          |
| B I 및 S I I I Formats ▼                                                          | Paragraph 👻 Font Family 🔹 | Font Sizes | •             |            |                |                 |          |
| # Ⅲ・Ⅲ・Ⅲ ■ ■ ち き 8 8                                                              |                           | 1          |               |            |                |                 |          |
| $\blacksquare \bullet X_2 X^2 \ \Omega \ \boxdot \ \blacksquare \ - \ \P \ \P_1$ |                           | -          |               |            |                |                 |          |
| X D D T T ± 66 🗏 🖶 👁                                                             |                           |            |               |            |                |                 |          |
| PORTAL DO DOCENTE                                                                |                           |            |               |            |                |                 | ŕ        |
|                                                                                  |                           |            |               |            |                |                 |          |
| DOUTORA ANA PAULA<br>ana.oliveira@iseclisboa.                                    | OLIVEIRA<br>Dt            |            |               |            |                |                 |          |
| INVESTIGADOR ASSOCIADO                                                           | D GABINETE SCOP           | US ORCID   | RESEARCHER ID | CIÊNCIA ID | GOOGLE SCHOLAR |                 |          |
| • CURRÍCULO                                                                      |                           |            |               |            |                | consti          |          |
| ENSINO E ORIENTAÇÕES                                                             |                           |            |               |            |                |                 |          |
| <ul> <li>PUBLICAÇÕES E CITAÇÕES</li> </ul>                                       |                           |            |               |            |                |                 |          |

Para qualquer dúvida ou questão, poderá enviar um email para: Ana Oliveira – <u>ana.oliveira@iseclisboa.pt</u> Cátia São Pedro – <u>catia.saopedro@iseclisboa.pt</u>

Muito obrigado.